## شیوه درخواست اعتبار پژوهشی از سامانه پژوهشی گلستان

از بخش پیشخوان خدمت(A) گزینه درخواست اعتبار پژوهشی(B) را انتخاب و سپس بر روی درخواست جدید

🗛 🗙 منوف کاربر 🗙 پیشخوان خدمت 🔞 پیشخوان خدمت درخواست جدید 읽 فاطمی سید کاربر ۲۰۷۹۲ عمليات شخصې (۷) فارغ التحصيلي تقاضای انتقال و تغ -AIS. ت و ارزبانی فعال ، دفاع ت و ارز فعالبت ها و آرائه درخواس لللعه آزادتو رکت/ برداخت هزینه در

(C) کلیک کنید.

در فرم پیش رو فعالیتهای پژوهشی در بخشهای مختلف گروهبندی شدهاند. انتخاب فعالیتها را می توان به صورت کلی و یا موردی انجام داد. برای انتخاب موردی فعالیتها بر روی گزینه انتخاب (A) در ستون انتخاب فعالیت موردی (B) کلیک نمایید. توجه داشته باشید که همه فعالیتهای پژوهشی خود را در این بخش انتخاب نمایید.

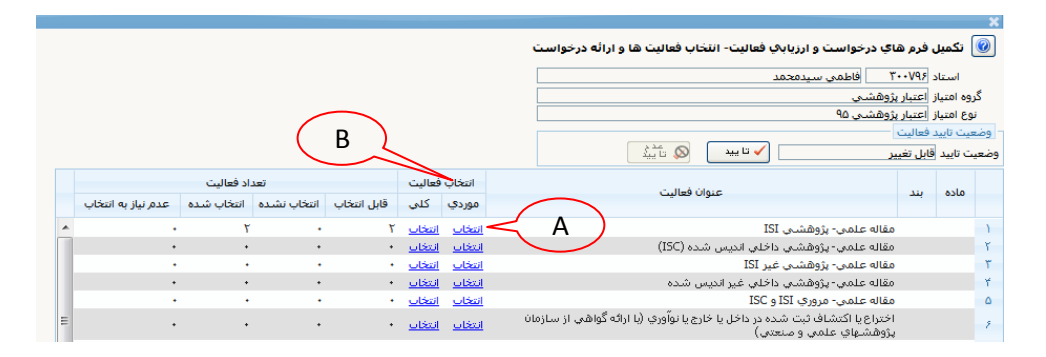

با کلیک بر روی گزینه انتخاب، فرم دیگری باز میشود که در آن فعالیتهای قابل انتخاب و حداکثر امتیاز سیستمی (A) آنها را مشاهده می کنید. ابتدا با کلیک بر روی وضعیت انتخاب آن را از خیر به بله تغییر دهید. سپس با کلیک بر روی آیکان مداد (B) امتیاز مورد نظر خود را برای آن فعالیت وارد نمایید. توجه نمایید که امتیاز هر فعالیت لزوماً برابر با حداکثر امتیاز نمایش داده شده نیست و لازم است طبق **جدول امتیازات قابل پذیرش در محاسبه پژوهانه،** امتیاز هر فعالیت را محالیت را محاسبه و ثبت نمایید.

|   | 0             |                  |             |            |              |             |              |         |              |                |          |              | ی<br>🔞 تکمیل فرم های درخواست و ارزیایی فعالیت- انتخاب موردی فعالیت                                                                                     |
|---|---------------|------------------|-------------|------------|--------------|-------------|--------------|---------|--------------|----------------|----------|--------------|----------------------------------------------------------------------------------------------------|
| 4 |               |                  |             |            |              |             |              |         |              |                |          |              | - مشخصات هاییت<br>استاد (۱۹۷۳-۲) فاطمی سیدمحمد<br>گده استا اوسان ۲۹۵شم.                                                                                |
|   |               |                  |             |            |              |             |              |         |              |                | <b>`</b> |              | نوع امتيار<br>نوع امتيار<br>جمع اميار (                                                                                                    |
|   |               | $\sum_{i=1}^{n}$ | ン           |            |              |             |              |         |              | ~              | /        | 2            | مشاهده موارد غبر قابل انتخاب: خارج از ناریخ 🧾 فاقد ویژگی خاص یا وضعیت تایید 📄 استفاده شده قبلی 📄 اعلام عدم نیاز 🔋<br>انتخاب کلیه فعالیتهای قابل انتخاب |
|   | حداكثر امتياز | مقالات مرتبع     | تعداد نمايه | تعداد گروه | تعداد امتياز | تعداد همکار | چندمین همکار | زيان    | امكان انتخاب | ال<br>, ميلادي | han      | امتياز استاد | يت انتخاب عنوان اصلى                                                                                                    |
|   | ^1,Vƥ         | ندارد            | ĭ           | 1          |              | 1 2         | ٣            | انگلیسی | دارد         | 7+10           | 1794     | 2            | Population structure and genetic diversity of invasive Phyla canescens: implications for the evolutionary au                                           |
|   | ۲.۲۰۰         | ندارد            | ٢           | 1          |              |             | ٢            | انگلیسی | دارد         | 1.11           | 1131     | 1            | Self-compatibility and floral traits adapted for self-polination allow homostylous Nymphoides geminata                                                 |

پس از وارد نمودن امتیاز مورد نظر **اعمال تغییرات** (A) دهید.

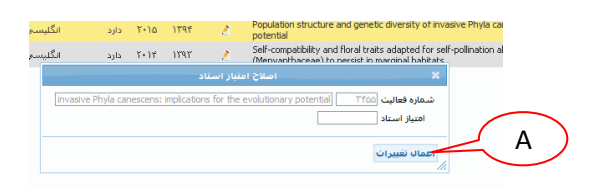

در صورتی که فعالیت مورد نظر شما در لیست فعالیتهای قابل انتخاب نیامده است میتوانید با تیک زدن مواردی مانند خارج از تاریخ، فاقد ویژگی خاص یا تأیید وضعیت (A)، و سپس بارگذاری مجدد (B) آن فعالیتها را مشاهده کنید. با کلیک بر روی گزینه ندارد در ستون امکان انتخاب (C) میتوانید دلیل آن را مشاهده کنید (D).

| 🔞 تک                                                                                                    | ييل فرم ها                                                                               | اي درخو                                                                                                 | درخواست و ارزیابې فعالیت- انتخاب موردې فعالیت                                                                                                    |                                                                          |                                                                   |                                    |                      |                                                                                                    | 2                                                                                                    |  |
|----------------------------------------------------------------------------------------------------|------------------------------------------------------------------------------------------|----------------------------------------------------------------------------------------------------|----------------------------------------------------------------------------------------------------|--------------------------------------------------------------------------|-------------------------------------------------------------------|------------------------------------|----------------------|----------------------------------------------------------------------------------------------------|----------------------------------------------------------------------------------------------------|--|
| - مشخص                                                                                                    | فعاليت                                                                                   |                                                                                                    |                                                                                                    |                                                                          |                                                                   |                                    |                      |                                                                                                    |                                                                                                    |  |
| 1                                                                                                    | عاد ۲۰۰۰۶                                                                                | ۲                                                                                                    | اقدسي مهناز                                                                                                    |                                                                          |                                                                   |                                    |                      |                                                                                                    |                                                                                                    |  |
| گروه ا                                                                                                    | تياز <u>اعتبار پ</u>                                                                     | بژوهشی                                                                                                  | <u>شتي</u>                                                                                                    |                                                                          |                                                                   |                                    |                      |                                                                                                    |                                                                                                    |  |
| نوع                                                                                                    | تياز اعتبار پ                                                                            | ېژوهشنې<br>·                                                                                            | فشع فه                                                                                                    |                                                                          |                                                                   |                                    |                      |                                                                                                    |                                                                                                    |  |
| نوع مد<br>حمعا                                                                                                    | ليت مقاله :<br>برا:                                                                      | علمی- پژ                                                                                                | ی- بزوهندی ادا                                                                                                    |                                                                          |                                                                   |                                    |                      |                                                                                                    |                                                                                                    |  |
| -                                                                                                    | -                                                                                        |                                                                                                    |                                                                                                    | $\frown$                                                                 |                                                                   |                                    |                      |                                                                                                    |                                                                                                    |  |
| مشاهده                                                                                                    | وارد غير قابا                                                                            | ل انتخاب                                                                                                | تعاجاب: خارج از تاريخ 🔍 فاقد ويژگي خاص يا وضعيت تاييد 义 استفاده شده قبلني 📄 اعلام عدم نياز 💭 🏂                                                                                                    | · _ `                                                                    | (                                                                 |                                    |                      |                                                                                                    |                                                                                                    |  |
| <u>انتخاب کا،</u>                                                                                                    | فعالبتهاى                                                                                | قابل انتخ                                                                                               |                                                                                                    | C /                                                                      | <u> </u>                                                          |                                    |                      |                                                                                                    |                                                                                                    |  |
| شما                                                                                                    | ه فعالیت ا                                                                               | انتخاب                                                                                                  | ناب عنوان اصلی امتیاز استاد استاد                                                                                                    | 005 00                                                                   | چندمین همکار                                                      | تعداد همکار                        | تعداد امتياز تعا     | : گروه تعداد نمایه                                                                                                    | مقالات د                                                                                                    |  |
|                                                                                                    |                                                                                          |                                                                                                    | شمسى مىلادى                                                                                                    |                                                                          |                                                                   | 1                                  |                      |                                                                                                    |                                                                                                    |  |
| TOA I                                                                                                    |                                                                                          | فير*                                                                                                    | ۲۰۱۶ ۲۰۱۶ کیلید ۲۰۱۶ Short versus long term effects of cyanide on sugar metabolism and transport in dormant wahut kernels                                                                                                    | انگلیسی                                                                  | ۲                                                                 | ٥                                  |                      | ĭ                                                                                                    | ندارد                                                                                                    |  |
| 67- Y                                                                                                    | 2                                                                                        | فير                                                                                                    | ۲۰۱۵ ۱۳۹۲ Chemical components of the Ephedra major from Iran                                                                                                    | انگلیسی                                                                  | 1                                                                 | I                                  | • •                  | Ľ                                                                                                    | ندارد                                                                                                    |  |
| ۵۷۶ ۳                                                                                                    | £                                                                                        | خير                                                                                                    | توليد سوباي تراريخت با استفاده از ريزنمونه نيمه بذر                                                                                                    | فارساق                                                                   | ٣                                                                 | I                                  |                      | 1                                                                                                    | ندارد                                                                                                    |  |
| ¥ 0.90                                                                                                    |                                                                                          | فير                                                                                                    | ۲۰۱۵ ۱۳۹۲ Differential physiological responses of Col-O and Cvi Arabidobsis thaliana seedlings to trehalose feeding                                                                                                    | انگلیسی                                                                  | 1                                                                 | <u>1</u>                           | • •                  | 1                                                                                                    | ندارد                                                                                                    |  |
| 095 0                                                                                                    | <u>.</u>                                                                                 | خير                                                                                                    | ۲۰۱۵ ۱۳۹۴ Silicon Affects Transcellular and Apoplastic Uptake of Some Nutrients in Plants                                                                                                    | انگلیسی                                                                  | ۴                                                                 | I                                  | • •                  | Ĭ                                                                                                    | ندارد                                                                                                    |  |
| 40- 2                                                                                                    |                                                                                          | ځير                                                                                                    | Subar T+12 1197 Gibberelic Acid (GA3) and Benzyl Adenine (BA) Effects on the vase life of cycas cut holiage                                                                                                    | الكليسي                                                                  | r .                                                               | 1                                  | • •                  | 1                                                                                                    | ندارد                                                                                                    |  |
|                                                                                                    |                                                                                          | خير                                                                                                    | الز تاریخ کاشت بر عملکرد و اجزای عملکرد کیاه دارویی ماریتیغال<br>است این این کاشت بر عملکرد و اجزای عملکرد کیاه دارویی ماریتیغال                                                                                                    | فارساق                                                                   | ٢                                                                 | 1                                  |                      | 1                                                                                                    | ندارد                                                                                                    |  |
| 170 8                                                                                                    |                                                                                          | حير                                                                                                    | وېردې هاي بېلوسيمېيې خياهان ارابيدېسيس جهش يافته هې پيرې الق سده توسط ناريدې                                                                                                    | فارسى                                                                    |                                                                   | 1                                  | • •                  | 1                                                                                                    | تدارد                                                                                                    |  |
|                                                                                                    |                                                                                          |                                                                                                    | the Y-VA VERY all the state of the state of                                                                                                    | 16                                                                       | *                                                                 |                                    |                      | · · · · · · · · · · · · · · · · · · ·                                                                                                    |                                                                                                    |  |
| 111 9                                                                                                    | -                                                                                        | <u>حير</u><br>خير                                                                                       | بهینه سازی باززایی مستقیم و با واسطه بینه جاتروفا (Jatropha curcus) به روش اندامزایی درون شیشه ای<br>بدرسه، شدانط بهنه سازی خطابه تمه، و میزان آفدرد، در گیاه ایمک                                                                                                    | فارسی<br>فارسی                                                           | ۲                                                                 | <u> </u>                           |                      | 1                                                                                                    | ندارد                                                                                                    |  |
| 111                                                                                                    |                                                                                          | <u>خبر</u><br>خبر                                                                                       | بهینه سازی باززایی مستفیم و با واسطه بینه جانروفا (Altropha curcus) به روش اندامزایی درون شیشه ای<br>بررسی شرایط بهینه سازی جوانه زمی و میزان افدرین در گیاه ارمک<br>بررسی شرایط بهینه سازی جوانه زمی و میزان افدرین در گیاه ارمک                                                                                                    | فارسـی<br>فارسـې                                                         | ۲                                                                 | <u>1</u>                           | • •                  | <u>1</u>                                                                                                    | ندارد<br>ندارد                                                                                                    |  |
| ۱۱۲ ۹<br>۱۱۲ ۱۰<br>۱۱۲ ۱۰                                                                                                    | موارد غیر قا<br><u>ه فعالیتهای</u>                                                       | حیر<br>خمر<br>ابل انتخاب<br>فایل انتخاب                                                                 | بهیت سازی بازرایی هستفیم و با واسطه بیت خانونا (atron defords) به روش اندامزایی درون شیشه ای ۲۹۱ ما۲۰ <u>ندلد براد</u><br>برزسی شراطهایهیه سازی جوله رشی و میزان اقدون در گیاه ارمک<br>المخاب: خارج از تاریخ 🕑 فاقد ورگی خاص یا وضعیت تایید 🕅 استفاده شده قبلی 📄 اعلام عدم نیاز 📄 🏐                                                                                                    | فارسى<br>فارسى                                                           | )<br>L                                                            |                                    |                      | <u>1</u><br>•                                                                                                    | ندارد                                                                                                    |  |
| ۱۱۲ ۹<br>۱۱۲ ۱۰<br>۱۱۲ ۱۰<br>۱ <u>۱۲</u> ۱۰<br>۱ <u>۱۲</u> ۱۰                                                                                                    | ی<br>موارد غیر قا<br><u>ه فعالیتهای</u><br>اره فعالیت                                    | حیر<br>خمر ا<br>ابل انتخاب<br>فابل انتخاب<br>انتخاب                                                     | بهیت سازی بازدی هستفیم و با واسطه بیه خانونا (Britpha (ran) All (ran) و رونی اندانوایی درون شیشه ای ۲۹۲ ۲۰۱۵ ۲۰۲ یونی<br>بررسی شراطها بهیه سازی چوله رئی و میران افتون در گراه ارمک<br>المانی - خان از نابخ 🏾 فاقد ورگی خاص با وضعیت تایید 🍸 استفاده شده قبله 📄 اعلام عدم نیاز 📄 🗐<br>استان - میران المین استان - میران المین استان - میران المین استان - میران المین استان - میران استان - میران استا                                                                                                    | فارسی<br>فارسی<br>تفکاب زیان                                             | ۲<br>۱<br>جندمین همکا                                             | ۲<br>۰<br>تعداد همکار              | <br>                 | ر<br>•<br>اد گروهه انعداد نماید                                                                                                    | ندارد<br>ندارد<br>مقالات                                                                                                    |  |
| ا مشاهده<br>انتخاب ک<br>انتخاب ک<br>انتخاب ک                                                                                                    | موارد غیر قا<br><u>ه فعالیتهای</u><br>اره فعالیت                                         | حير<br>فمر ا<br>ابل انتخاب<br>دفايل انت<br>التخاب                                                       | بهیت سازی بازدی هستفیم و با واسطه بیت خانونا (Carrun deforted) یه روش اندانزایی درون شیشه ای ۲۹۲ ۱۵-۲۱ <u>ندلد برای مراح با مرحم بیا و معین مراح با و معین مراح با و معین مراح با و معین مراح با و معین مراح با و معین مراح با و معین مراح با و معین مراح با و محین مراح با و محین مراح مراح با و محین مراح با و محین مر<br/>مراح محین مراح با و محین مراح با و محین مراح با و محین مراح با و محین مراح با و محین مراح با و محین مراح با و محین مراح با و محین مراح با و محین مراح با و محین مراح با و محین مراح با و محین مراح با و محین مراح با و محین مراح با و محی</u>                                                                                                    | فارسی<br>فارسی<br>نیخاب زیان                                             | ۲<br>۱<br>چندمین همکا                                             | <u>۲</u><br>۰<br>تعداد همکار       |                      | ا<br>•<br>داد گروه تعداد نمایه                                                                                                    | ندارد<br>ندارد<br>مقالات                                                                                                    |  |
| ا مشاهده<br>ا مشاهده<br>ا انتخاب ک<br>ا<br>س<br>س                                                                                                    | عوارد غیر قا<br><u>ه فعالیتهای</u><br>اره فعالیت<br>۲                                    | حیر<br>خیر ا<br>ابل انتخاب<br>انتخاب<br><u>خیر*</u>                                                     | بهیت سازی بزاری هستفیم و با واسطه به خارین (Brophe arcra) و روش اندایزایی درون شیشه ای ۲۰۱۵ ۲۹۲ میلود<br>بررسی شراطه بیبه سازی چوله رئی و میان افدین در کام ارمک<br>انتخاب خارع از نارم ۷ فاف ویژگی خاص پا وضعیت نابید ۷ استفاده شده قبلی اعلام عدم نیاز اینا<br>مانتخاب از مارم ۲۰ میلود میان افدین در کام ارمک<br>مانتخاب از مارم ۲۰ میلود میان افدین میراد استان مسیلا استان استان است<br>استان استان استان استان استان استان استان استان استان استان استان استان استان استان استان استان استان استان استان استان استان استان استان استان استان استان استان استان استان استان استان استان استان استان استان استان استان استان استان                                                                                                     | فارسې<br>فارسې<br>ناريان                                                 | ۲<br>ا<br>چندمین شمکا                                             | <u>۲</u><br>۰<br>تعداد همکار       |                      | <u>ا</u><br>•<br>داد گروه تعداد نمایه<br><u>۲</u>                                                                                                    | ندارد<br>ندازد<br>مقالان<br>تدارد                                                                                                    |  |
| ا مشاهده<br>ا التخاب ك<br>التخاب ك<br>التخاب ك<br>التخاب ك<br>التخاب ك<br>التخاب ك<br>التخاب ك<br>التخاب ك<br>التخاب ك<br>التخاب ك<br>التخاب ك<br>التخاب ك<br>التخاب ال<br>التخاب ال<br>التخاب ال<br>التخاب ال<br>التخاب ال<br>التخاب ال<br>التخاب ال<br>التخاب ال<br>التخاب ال<br>التخاب التخاب ال<br>التخاب التخاب التز التخاب التي التخاب التخاب التخاب التخاب التخاب التخاب الي                                                                                                    | م<br>موارد غیر قا<br><u>ه فعالیتهای</u><br>اره فعالیت<br>۲<br>۲                          | حیر<br>خیر ا<br>دفار انتخاب<br>انتخاب<br><u>خیر*</u><br>خیر                                             | بهیت سازی بازدی هستفیم و با واسطه به خاروا (Bropha (ran) و روی اندانزایی درون شیشه ای ۲۹۲ ۲۰۱۵ ۲۹۲ بی <u>زدی</u><br>بررسی شراطه بهیه سازی چوله رئی و میان افتون در گراه ارمک<br>استان خارع از تابع آلا فاری آلا فاری از تابع از تابع آلا می میراز این آلا<br>برایتخاب<br>میران اصلی عنوان اصلی اعتبار میراز اصلی اعتبار میراز استان شیستان اعتبار میراز استان شیستان اعتبار استان استان                                                                                                    | قارسىي<br>قارسىي<br>يىغاب زيان                                           | ۲<br>ا<br>چندمین شمکا<br>ت                                        | <u>۲</u><br>۰<br>تعداد همکار       | بعداد امتياز ا       | <u>ا</u><br>داد گروه<br>تعداد نمایه<br><u>۲</u><br><u>۲</u>                                                                                            | ندارد<br>ندازد<br>مقالان<br>ندارد<br>ندارد                                                                                                    |  |
| ا مشاهده<br>ا انتخاب ک<br>ا انتخاب ک<br>ا انتخاب ک<br>ا<br>ا<br>ا<br>ا<br>ا<br>ا<br>ا<br>ا<br>ا<br>ا<br>ا<br>ا<br>ا<br>ا<br>ا<br>ا<br>ا<br>ا<br>ا                                                                                                    | موارد غیر قا<br><u>ه فعالیتهای</u><br>اره فعالیت<br>۲<br>۲                               | حیر<br>کیر انتخاب<br><u>مقابل انت</u><br>انتخاب<br><u>خیر</u><br>کیر                                    | بهیت سازی بازی هستیم و با واسطه بیه خانونا (Britphe duran) و رونی اندانزایی درون شیشه ای ۱۹۳۲ ما۲۰ ییلید<br>برزسی شرایط بهیته سازی چوله رئی و میزان افتری در گراه ارمک<br>انتخاب: خارج از تاریخ آبا واقع می و میزان افتری در گراه ارمک<br>انتخاب:<br>محک<br>با انتخاب<br>محک<br>با انتخاب<br>محک<br>با انتخاب میزان از مرابط را وره دیدی افتایی توسط مدیر سیستان و میزان محک این مانیز از سال محک این اینا<br>محک با استفاد ما محک می محک ایند از محک<br>با انتخاب محک می محک ایند از محک می محک می محک می محک می محک می محک این محک می محک می محک می محک می ایندان<br>محک با استفاد می محک می محک می محک می محک می محک می محک می محک می محک محک می محک محک می محک محک می محک محک محک<br>محک محک محک محک محک محک محک محک محک محک                                                                                                    | فارسی<br>فارسی<br>غارسی<br>انگلیسی<br>۱، کندان میش                       | ۲<br>ا<br>چندمین همکا<br>۴<br>۲                                   | <u>ז</u><br>י<br>ישגוג מסצות       | تعداد امتياز<br>D.   | ل<br>، د<br>کروہ انعداد نمایہ<br><u>۲</u><br><u>۲</u><br><u>۱</u>                                                                                      | ندارد<br>ندارد<br>مقالات<br>ندارد<br>ندارد<br>ندارد                                                                                           |  |
| ا مشاهده<br>ا مشاهده<br>ا انتخاب ک<br>ا انتخاب ک<br>ا انتخاب ک<br>ا انتخاب ک<br>ا انتخاب ک<br>ا انتخاب ک<br>ا انتخاب ک<br>ا انتخاب ک<br>ا ا انتخاب ک<br>ا ا انتخاب ک<br>ا ا انتخاب ک<br>ا ا انتخاب ک<br>ا ا انتخاب ک<br>ا ا انتخاب ک<br>ا ا انتخاب ک<br>ا ا انتخاب ک<br>ا ا<br>ا ا<br>ا ا<br>ا ا<br>ا ا<br>ا ا<br>ا ا<br>ا                                                                                                    | موارد غیر قا<br><u>ه فعالیتهای</u><br>اره فعالیت<br>۲<br>۲<br>۲                          | حير<br>فير التخاب<br>وقابل التخاب<br>فير <u>*</u><br>فير<br>فير                                         | بهیت سازی بزاری مستیم و با واسطه به خارین (Brophe droph) و روی اسلارانی درون شیشه ای ۲۰۱۳ ۲۰۱۳ ۲۰۱۰ تراید<br>بررسی شراطه بهیه سازی چوانه رئی و میان افتون در گراه اردک<br>استان خارج از نارم ۷ فاقد ورگی خاص با وضعیت نایید ۷ استفاده شده قدایی اعلام عدم نیاز این این<br>استان خارج از نارم ۷ فاقد ورگی خاص با وضعیت نایید ۷ استفاده شده قدایی اعلام عدم نیاز این این<br>استان خارج از نارم ۷ فاقد ورگی خاص با وضعیت نایید ۷ استفاده شده قدایی اعلام عدم نیاز این ۱۳۵<br>استان مان استان استان ا<br>استان استان استان استان استان استان استان استان استان استان استان استان استان استان استان استان استان استان استان استان استان استان استان استان استان استان استان ا                                                                                                    | فارسىي<br>فارسى<br>غاب زيان<br>اکلسە،<br>بو)، كنترك موش                  | ۲<br>۱<br>جندمین همکا<br>بود. در مورتی که<br>پد، در مورتی که      | <u>۱</u><br>۰<br>تعداد همکار<br>ین | نعداد امتيار<br>D.   | ل کروہ تعداد نمایہ<br>یاد گروہ تعداد نمایہ<br><u>۲</u><br><u>۱</u><br><u>۱</u><br><u>۱</u>                                                             | ندارد<br>ندارد<br>مقالات<br>ندارد<br>ندارد<br>ندارد<br>ندارد                                                                                  |  |
| المشاهدة<br>المحافة<br>المحاف ك<br>المحاف ك<br>محاف ك<br>المحاف ك<br>المحاف ك<br>المحاف ك<br>المحاف ك<br>المحاف ك<br>المحاف ك<br>المحاف ك<br>المحاف ك<br>المحاف ك<br>المحاف ك<br>المحاف ك<br>المحاف ك<br>المحاف ك<br>المحاف ك<br>المحاف ك<br>المحاف ك<br>محاف ك<br>محاف ك<br>المحاف ك<br>محاف ك<br>المحاف ك<br>محاف ك<br>محاف كم محاف كماف ك<br>محاف ك<br>محاف كماف ك<br>محاف ك<br>محاف كماف كماف كماف كماف ك<br>محاف كماف كماف كماف كماف كماف محاف كماف محاف كماف محاف كماف محاف كماف محاف كماف كماف محاف كماف محاف كماف محاف كماف محاف كماف محاف كماف محاف كماف محاف كماف محاف كماف محاف كماف محاف كماف محاف محاف كماف محاف كماف محاف كماف محاف كماف محاف محاف كماف محاف كماف محاف كماف محاف محاف كماف محاف كماف محاف محاف كماف محاف كماف محاف كماف محاف كماف محاف محاف | ی<br>موارد غیر قا<br><u>ه فعالیتهای</u><br>اره فعالیت<br>۲<br>۲<br>۲                     | حير<br>غير التخاب<br>وفايل التخاب<br>فير<br>غير<br>فير<br>غير                                           | بهیت سازی بزاری هستیم و با واسطه به خارین (Brophe dram) ی دونی اندانزایی دون شیشه ای ۲۹۲ 6.17 بیلید<br>بررسی شرایط بهیه سازی کوانه رئی و میزان افتون در گراه اردک<br>انتاب: خارع از ناریخ ۷ فافو وزگری خامی با وضعیت تایید ۷ استفاده شده قبلی اعلام عدم نیاز ای آق<br>انتاب: خارع از ناریخ ۷ فافو وزگری خامی با وضعیت تایید ۷ استفاده شده قبلی اعلام عدم نیاز ای آق<br>با انتخاب<br>در از با رایخ ۷ فافو وزگری خامی با وضعیت تایید ۷ استفاده شده قبلی اعلام عدم نیاز ای آق<br>با انتخاب<br>در از با رایخ ۷ فافو وزگری خامی با وضعیت تایید ۷ استفاده شده قبلی اعلام عدم نیاز ای آق<br>در از با رایخ ۲۰ استفاده این ماه مراز اصلی عمان میادی از استفاده شده توان اصلی ای اینا<br>در از با رایخ ۲۰ استفاده این ماه مراز استفاده مراز می مراز می مراز این می مادر وزار شده فاری اصلی ایناه ای این این ایناه این ایناه کار<br>در از با رایخ ۲۰ استفاده ای ماه مراز مراز می مراز می مراز می مراز می مراز ایناه مراز رایناه این ایناه کار و در ایناه این ایناه کار<br>در از با رایخ ۲۰ استفاده این ماه مراز مراز می مراز می مراز می مراز می مراز می مراز می مراز ایناه این مراز می مراز ایناه ایناه، کاره در از ۱ می مراز وزار شده فاران مراز با ایناه ایناه، کار و<br>در در اینام کار مراز می مراز می مراز می مراز می مراز می مراز مراز می مراز می مراز می مراز می مراز می مراز می مراز ایناه ایناه، کار و<br>در در مراز می مراز می مرز می مراز می مراز می مراز می مراز می مراز می مراز می مراز می مراز می مراز می مراز می مراز می مراز می مرد مراز می مرد مراز می مراز می مرز اینام مراز می مرد مراز می م                                                                                                    | فارسی<br>فارسی<br>فارسی<br>انگلسه<br>بو) کندرا میش<br>بو) زا کندرا کی    | ۲<br>۱<br>جندمین همکا<br>۲<br>بد، در مورتی که<br>بد، در مورتی که  | <u>۲</u><br>۰<br>نعداد همکار<br>بن | العداد امتيار ا      | ر<br>ب<br>ب<br>ب<br>ب<br>ب<br>ب<br>ب<br>ب<br>ب<br>ب<br>ب<br>ب<br>ب<br>ب<br>ب<br>ب<br>ب<br>ب<br>ب                                                       | ندارد<br>ندارد<br>مقالان<br>ندارد<br>ندارد<br>ندارد<br>ندارد<br>ندارد                                                                         |  |
| ۱۱۲ ۹<br>۱۱۲ ۱۰<br>۱۱۲ ۱۰<br>۱۰<br>۱۰<br>۱۰<br>۱۰<br>۱۰<br>۱۰<br>۱۰<br>۱۰<br>۱۰<br>۱۰<br>۱۰<br>۱۰<br>۱                                                                                                    | موارد غیر قا<br><u>ه فعالیتهای</u><br>اره فعالیت<br>۲<br>۲<br>۲<br>۲<br>۲                | کیر<br>غیر ،<br>ابل انتخاب<br>فابل انتخاب<br>خیر<br>خیر<br>خیر<br>خیر<br>خیر<br>خیر<br>خیر              | بیهت سازی بزاری مستیم و با واسطه به خارها (Broph de(ron) فروی) اماری درون شیشه ای ۲۹۲ ۲۰۱۵ ۲۰۲۰ ید لید<br>بزرسی شراطه بیه سازی جوله رئی و میان افتون در گراه اردک<br>استان خارع از ناری ۷ فافد ورگی خاص با وضعیت نابید ۷ استفاده شده قبلی اعلام عدم نیاز این ۲۰۱۵ ۲۰۱۵ تمال<br>استان استان استان استان استان استان استان استان استان استان استان استان استان استان استان استان استان استان استان<br>مان استان استان استان استان استان استان استان استان استان استان استان استان استان استان استان استان استان استان<br>مان استان استان استان استان استان استان استان استان استان استان استان استان استان استان استان استان استان استان<br>مان استان استان استان استان استان استان استان استان استان استان استان استان استان استان استان استان استان استان<br>استان استان استان<br>استان استان استان استان استان استان استان استان استان استان استان استان استان استان استان استان استان استان استان<br>استان استان استان<br>استان استان استان استان استان استان استان استان استان استان استان استان استان استان استان استان استان استان استان استان استان استان استان استان استان استان استان استان استان استان استان استان استان استان<br>استان استان استان استان استان ا                                                                                                    | فارسی<br>فارسی<br>تغاب زبان<br>انگلسه،<br>و) کنرل میش<br>ب و) را کنرل کی | ۲<br>۱<br>چندمین همکا<br>۲<br>بد، در مورتی که<br>بد، در مورتی که  | <u>۲</u><br>بعداد همکار<br>بی      | العداد امتياز        | لد گروه<br>تعداد نمایه<br><u>۲</u><br><u>۱</u><br><u>۱</u><br><u>۱</u><br><u>۱</u><br><u>۱</u><br><u>۱</u><br><u>۱</u>                                 | ندارد<br>ندارد<br>مقالاء<br>ندارد<br>ندارد<br>ندارد<br>ندارد<br>ندارد                                                                         |  |
| المساهدة ( ) ( ) ( ) ( ) ( ) ( ) ( ) ( ) ( ) (                                                                                                    | یوارد غیر قا<br><u>ه فعالیتهای</u><br>اره فعالیت<br>۲<br>۲<br>۲<br>۲<br>۲                | عير<br>غير ،<br>فابل انتخاب<br><u>خير*</u><br>غير<br>غير<br>غير<br>خير<br>-                             | بهیت سازی بزاری هستیم و با واسطه به خاروا (Baropha duran) و رونی اسلم این درون شیشه ای ۲۹۲ (۲۰ لیلد<br>بزرسی شراطه بهیه سازی وقله دری و میراه اقدون در گراه اردک<br>استان خارع از تاریخ آی فاقد وزگری خامی با وضیت قیید آی استفاده شده قبلی اعلام عدم نیاز ای آغا<br>با اعتلاف<br>با اعتلاف<br>استان مرابع استان استان استان استان استان استان استان استان استان استان استان استان استان استان استان<br>در این میران استان استان استان استان استان استان استان استان استان استان استان استان استان استان استان استان استان<br>در استان استان استان استان استان استان استان استان استان استان استان استان استان استان استان استان استان استان<br>در استان استان ا<br>استان استان استان استان استان استان استان استان استان استان استان استان استان استان استان استان استان استان استان استان استان استان استان استان استان استان استان استان استان استان استان استان استان استان استان استان استان استان استان                                                                                                     | قارسی<br>قارسی<br>بخاب زبان<br>انگلیسی<br>بو) کنترا، میش                 | ۲<br>۱<br>جندمین همکا<br>۲<br>مود. در مورتی که<br>پد، در مورت محت | י <u>ז</u><br>שבור מסצות<br>איז    | تعداد امتياز ه       | ال گروه<br>تعداد نمایه<br><u>۲</u><br><u>۲</u><br><u>۲</u><br><u>۲</u><br><u>۲</u><br><u>۲</u><br><u>۲</u><br><u>1</u>                                 | مقالات<br>ندارد<br>مقالات<br>ندارد<br>ندارد<br>ندارد<br>ندارد<br>ندارد<br>ندارد<br>ندارد                                                      |  |
| المحالية ( المحالية ( ل                                                                                                    | موارد غیر قا<br>م فیالتهای<br>اره فعالیت<br>۲<br>۲<br>۲<br>۲<br>۲<br>۲<br>۲              | کیر ،<br>گیر ،<br><mark>دفار انتخاب</mark><br><mark>فیر*<br/>کیر<br/>کیر<br/>کیر<br/>کیر<br/>کیر</mark> | بهیت سازی بزاری مستیم و با وسط به جارها (Derophe (across) و رونی استرایان ، رون شیشه ای ۲۰۱۵ ۲۲۲ تیلید<br>بررسی شراطه بهیه سازی جوله رئی و میراه افتون در گراه اروک<br>استان ۲۰۱۵ تار از این ۲ تاله در زگری خاص با وضعیت تایید ای استفاده شده قبلی اعلام عدم نیاز این آقا<br>استان ۲۰۱۵ تاریز این ۲ تاله در زگری خاص با وضعیت تایید ای استفاده شده قبلی اعلام عدم نیاز این آقا<br>مالیک استان این ۲۰۱۵ تاریز این ۲ تاله در زگری خاص با وضعیت تایید ای استفاده شده قبلی اعلام عدم نیاز این آقا<br>مالیک استان این تالیز این ۲ تاله در زگری خاص با وضعیت تایید ای استفاده شده قبلی اعلام عدم نیاز استاد<br>معادن این تالیز این ۲ تاله در تالیز این ۲ تاله در تاله در تاله در تاله در تاله در تاله در تاله معادن استان اعلام عدم نیاز استاد<br>در توکن می این در تالیز این ۲ تاله در تالیز این تالیز این تالیز این تاله در تاله در تاله در تاله در تاله در تاله<br>در تالیز این تالیز این ۲ تالیز این و عدار تالیز این و در تاله در تاله                                                                                                    | فارسی<br>فارسی<br>فارسی<br>انگلیمہ<br>انگلیمہ<br>بو) را کنترل کی         | ۲<br>جندمین همکا<br>۳<br>بدد در مورتی که<br>بدد در مورت محت       | ۲<br>•<br>به اعداد همکار<br>به     | تعداد امتيار ه<br>D. | <u>ا</u> د گروه اعداد دمایه<br><u>ت</u><br><u>ت</u><br><u>ت</u><br><u>1</u><br><u>1</u><br><u>1</u><br><u>1</u>                                        | ندارد<br>ندارد<br>مقالات<br>ندارد<br>ندارد<br>ندارد<br>ندارد<br>ندارد<br>ندارد<br>ندارد<br>ندارد<br>ندارد<br>ندارد                            |  |
| المحادة المحادة محادة محادة محادة محادة محادة محادة محادة محادة محادة محادة محادة محادة محا<br>محمد محمد محمد محمد محمد محمد محمد                                                                                                    | موارد غیر قا<br>موارد غیر قا<br>م فعالیتهای<br>۲<br>۲<br>۲<br>۲<br>۲<br>۲<br>۲<br>۲<br>۲ | حير ،<br>فير ،<br>وفيل انتخاب<br>وفيل انتخاب<br>فير<br>فير<br>فير<br>فير<br>فير                         | بیهت سازی بزاری مستیم و با واسطه بیه خاروا (Carry leave) بر وی اسانوانی درون شیشه ای ۲۹۲ ۲۰۱۵ ۲۰۲۱ بیلید<br>بررسی شراطه بیه سازی چوله دری و میران افتون در گراه ارمک<br>استان خارع از تابع آلا فاقو وزگی خاص با وضعیت تابید آلا استفاده شده قبلی اعلام عدم نیاز این<br>با اعتقاد<br>با اعتقاد<br>با اعتقاد<br>با اعتقاد<br>با اعتقاد<br>با اعتقاد<br>با اعتقاد<br>با اعتقاد<br>با اعتقاد<br>با اعتقاد از مام الا معاد از مام رفوا بیک استفاده مستم اعتقاد شده و برای سازی استاد<br>با اعتقاد<br>با اعتقاد از مام رفوا بیک این و اعتقاد مام رفوا جالت مورد فرانی گوه بیک بستم اندا فاقاد این اعتقاد مام اعتقاد کار اعتقاد<br>با اعتقاد بیا اعتقاد از مام رفوا بیک می رو براع آلیان مورد فرانی گروه بیک استاد استاد استاد استاد استاد اعتقاد این اعتقاد کار اعتقاد<br>با اعتقاد اعتقاد اعتقاد اعتقاد و مام رفوا بیک می رو براع آلین می رو برای بیانی میکند. برای گوه بیک استاد این اعتقاد کار و با نظار کار و بیان بیک این این اعتقاد کار<br>در مام رو برای می می از می می از سیام این می رو با این می رو با و این مورد فرانی گروه بیک استاد این این اعتقاد اعتقاد و این می می این اعتقاد مام رو با نظار می و با اعتقاد مام رو با نظار می و با این این می می می می می این اعتقاد کار<br>در این می می می می می می می می می می می می می                                                                                                    | فارسی<br>فارسی<br>انگلسه<br>انگلسه،<br>بو) کنترل میش<br>بو) را کنترل کی  | ۲<br>۱<br>چندفین همکا<br>دود، در موزنی که<br>۱٫۰ در موزن محت      |                                    |                      | لد گروه تعداد نمایه<br>۲<br>۲<br>۱<br>۱<br>۱<br>۱<br>۱<br>۱<br>۱<br>۱<br>۱<br>۱                                                                        | ندارد<br>ندارد<br>مقالات<br>ندارد<br>ندارد<br>ندارد<br>ندارد<br>ندارد<br>ندارد<br>ندارد<br>ندارد<br>ندارد<br>ندارد                            |  |
| ۱۱۲ ۹   ۱۱۲ ۱۰   ۱۱۳ ۱۰   ۱۳ ۱۰   ۱۳ ۱۰   ۱۳ ۱۰   ۱۳ ۱۰   ۱۳ ۱۰   ۱۳ ۱۰   ۱۳ ۱۰   ۱۳ ۱۰   ۱۳ ۱۰   ۱۳ ۱۰   ۱۳ ۱۰   ۱۳ ۱۰   ۱۳ ۱۰   ۱۳ ۱۰   ۱۳ ۱۰   ۱۳ ۱۰   ۱۳ ۱۰   ۱۳ ۱۰   ۱۳ ۱۰   ۱۳ ۱۰   ۱۳ ۱۰   ۱۳ ۱۰   ۱۳ ۱۰   ۱۳ ۱۰   ۱۳ ۱۰   ۱۰ ۱۰   ۱۳ ۱۰   ۱۳ ۱۰   ۱۳ ۱۰   ۱۳ ۱۰                                                                                                    | یموارد غیر قا<br>موارد غیر قا<br>م فعالیت<br>۱۸ فعالیت<br>۲<br>۲<br>۲<br>۲<br>۲<br>۲     | حیر<br>خیر ،<br>کیل انتخاب<br>کیل انتخاب<br>خیر<br>خیر<br>خیر<br>خیر<br>خیر<br>خیر<br>خیر<br>خیر        | بیپت سال کی بردی مستیم و با وسط بیپ خارین (Jaropha (ran)) و دولی اندازیانی درون شیشه ای ۲۰۱۵ ۲۲۲ لیلد<br>بررسی شراط بیپه سازی چوله رئی و میاران افنین در کاره ارمک ۲۰۱۵ ۲۳۲ کیلد<br>استان- خارج از ارام ۷ فاف ورگی خامی با وصیت قیید ۷ استفاده شده قبلی اعلام عدم نیاز اینا<br>مانامکان<br>مانامکان مانامکان<br>مانامکان<br>مانامکان مانامکان<br>مانامکان<br>مانامکان<br>م | فارسی<br>فارسی<br>فارسی<br>انگلسه<br>بو) تعدل میش<br>بو) زا کندرل کی     | ۲<br>بردهی همکا<br>برد، در مورتی که<br>برد، در مورتی که           | <u>ז</u><br>שבור מהצוק<br>שי       |                      | <u>ا</u><br>د گروه اسداد دمایه<br><u>۲</u><br><u>۲</u><br><u>۱</u><br><u>۱</u><br><u>۱</u><br><u>۱</u><br><u>۱</u><br><u>۱</u><br><u>۱</u><br><u>۱</u> | ندارد<br>ندارد<br>مقالات<br>ندارد<br>ندارد<br>ندارد<br>ندارد<br>ندارد<br>ندارد<br>ندارد<br>ندارد<br>ندارد<br>ندارد<br>ندارد<br>ندارد<br>ندارد |  |
| ۱۱۲ ۹   ۱۱۲ ۱۰   ۱۱۲ ۱۰   ۱۰ ۱۰   ۱۰ ۱۰   ۱۰ ۱۰   ۱۰ ۱۰   ۱۰ ۱۰   ۱۰ ۱۰   ۱۰ ۱۰   ۱۰ ۱۰   ۱۰ ۱۰   ۱۰ ۱۰   ۱۰ ۱۰   ۱۰ ۱۰   ۱۰ ۱۰   ۱۰ ۱۰   ۱۰ ۱۰                                                                                                    | یموارد غیر قا<br>موارد غیر قا<br>اره فعالیت<br>۲<br>۲<br>۲<br>۲<br>۲<br>۲<br>۲<br>۲      | حير<br>فير المالي<br>بابل التخاب<br>فيرا<br>فير<br>فير<br>فير<br>فير<br>فير<br>فير                      | بیهت سازی برای مستیلم و با وسط به خارین (متاب هو (Bartyne Lee) مرونی اسلاریان درون شیشه ای ۲۹۳ ما۲۰ تعلید<br>بررسی شرایط بیها سازی چوله دری و میاران افتری در گراه (مک<br>التال التحاب<br>التال التحاب<br>مال التحاب<br>مال مال مال مال مال مال مال مال مال مال                                                                                                    | فارسی<br>فارسی<br>عنهاب ریان<br>انگلسو،<br>بو) را کندرل کی               | ۲<br>ا<br>جندمین همکا<br>مود، در صورت محت<br>بد، در صورت محت      | ۲<br>بعداد همکار<br>بن             |                      | ער גענייע איז איז איז איז איז איז איז איז איז איז                                                                                                    | ندارد<br>ندارد<br>مقالات<br>ندارد<br>ندارد<br>ندارد<br>ندارد<br>ندارد<br>ندارد<br>ندارد<br>ندارد<br>ندارد<br>ندارد<br>ندارد<br>ندارد<br>ندارد |  |

پس از انتخاب تمام موارد، بر روی دگمه تأیید (A) کلیک نمایید. وضعیت تأیید به تأیید ثبت کننده تغییر مییابد و درخواست شما در پیشخوان خدمت ثبت شده و آماده ارسال برای تأیید توسط مدیر گروه میشود.

| و<br>وضع | نگمیز<br>استا،<br>روه امتیا<br>نوع امتیا<br>بیت تایید | , فرم ه<br>، أعتبار ب<br>، أعتبار ب<br>، فعاليت<br>قابل تغيي | لنای درخواست و ارزیایی فنانیت انتخاب <mark>فنانیت از از از درخواست</mark><br>پروهندی<br>پروهندی<br>پروهندی<br>بروهندی های<br>پروهندی های |               |               |             |             |            |                    |
|----------|-------------------------------------------------------|--------------------------------------------------------------|----------------------------------------------------------------------------------------------------|---------------|---------------|-------------|-------------|------------|--------------------|
|          |                                                       |                                                              |                                                                                                    | انتخاب        | فعاليت        |             | تعد         | اد فعاليت  |                    |
|          | ماده                                                  | بند                                                          | عنوان فغاليت                                                                                                    | موردي         | کلي           | قابل انتخاب | انتخاب نشده | انتخاب شده | عدم نیاز به انتخاب |
| ٦        |                                                       |                                                              | مقاله علمي- پژوهشـي ISI                                                                                                    | انتخاب        | انتخاب        | ۲           | •           | ٢          |                    |
| ۲        |                                                       |                                                              | مقاله علمي- پژوهشي داخلي انديس شده (ISC)                                                                                                 | التخاب        | التخاب        |             |             | •          |                    |
| ٣        |                                                       |                                                              | مقاله علمی- پژوهشی غیر ISI                                                                                                    | <u>انتخاب</u> | <u>انتخاب</u> | ١           | •           | ١          | •                  |
| ۴        |                                                       |                                                              | مقاله علمي - پژوهشي داخلي غير انديس شده                                                                                                  | انتخاب        | <u>انتخاب</u> | 1           | •           | )          | •                  |
| ۵        |                                                       |                                                              | مقاله علمي- مروري ISI و ISC                                                                                                    | <u>انتخاب</u> | <u>انتخاب</u> | •           | •           | •          | •                  |
| 1        |                                                       |                                                              | اختراع یا اکتشاف ثبت شده در داخل یا خارج یا نوآورې (با ارائه گواهی از سازمان<br>پژوهشهاي علمي و منعتي)                                   | <u>utsu</u>   | <u>utsu</u>   | •           | •           | •          | •                  |
| v        |                                                       |                                                              | توليد دانش فنى/اختراع يااكتشاف منجر به توليد وتجاري سازي محصول<br>يافرآيندباتأييدمراجع ذيصلاح وزارتين                                    | <u>انتخاب</u> | <u>انتخاب</u> |             | •           |            |                    |
| A        |                                                       |                                                              | ساخت وتعمیر دستگاههای آزمایشگاهی باشرط کاربردی بودن درآزمایشگاههای<br>داخلی باتاییدگروه ودانشکده                                         | <u></u>       | <u>utsu</u>   |             | •           | •          | •                  |
| ٩        |                                                       |                                                              | نقدعلمی درجوزه علوم انسانی ومعارف اسلامی وسایر جوزه های علوم باداوری<br>مراجع ذیصلاح موردتأییدوزارتین                                    | <u>انتخاب</u> | <u>انتخاب</u> |             |             | •          |                    |
| 1+       |                                                       |                                                              | نوآوري درحوزه علوم انسانى ومعارف اسلامى وساير حوزه هاي علوم باداوري مراجع<br>ذيسلاح موردآبيدوزارتين                                      | <u>uisu</u>   | <u>utsul</u>  |             | •           | •          | •                  |
| n        |                                                       |                                                              | نظریه پردازک درجوزه علوم انسانتی ومعارف اسلامتی وسایر علوم با داورک مراجع<br>دیسلاح موردتأییدوزارتین                                     | انتخاب        | <u>انتخاب</u> |             |             |            |                    |
| 17       |                                                       |                                                              | گزارشهاي علمي طرحهاي پژوهشي و فناوري داخلي                                                                                               | التخان        | انتخاب        |             | •           | •          | •                  |
| ۱۳       |                                                       |                                                              | کسب رتبه در جشنواره هاي ملي و بين المللي مرتبط با حوزه تخصصي                                                                             | انتخاب        | انتخاب        |             |             |            |                    |

سپس با مراجعه دوباره به بخش پیشخوان با کلیک بر روی آیکان فلش آبی رنگ (A) درخواست خود را برای مدیر گروه ارسال فرمایید.

|                    |                                                                                                    |                     |   |              | داربر ۱ داربر ازمایشی حروع<br>🗴 X منوی کاربر 🛛 پیشخوان خدمت                         |
|--------------------|----------------------------------------------------------------------------------------------------|---------------------|---|--------------|-------------------------------------------------------------------------------------|
|                    |                                                                                                    |                     | _ | _            | 😡 بیشخوان خدمت                                                                      |
|                    |                                                                                                    |                     |   |              |                                                                                     |
| 🗖 سوابق قبلی       | جستجو                                                                                                    | <u>درخواست جدید</u> | A | · /          | کاربر ۲۰۰۰۶ ۱                                                                       |
| 0141               | 84.440                                                                                                    | A 317               | á | - Ular       |                                                                                     |
| 0.0)               | العراب بمقدر بالمكيمة برف فطارت ها مقتده ومحاز الآبر المام المتمقد المام ال                                  |                     | - | And a second | • (1)                                                                               |
| 1790/+#/TV - +9:0+ | اعتبار پروستندی - دروسیندی فعالیت سا - ۱۹۳۳۲ - مهنار افدستی - اعتبار پروستندی - اعتبار<br>پژوششی ۹۵ سال ۱۲۹۲ |                     |   | ( 🖻 🖄 🦻      | فارغ التحصيلى                                                                       |
|                    |                                                                                                    |                     |   |              | <u>تفاضای انتقال و تغسر رشته</u>                                                    |
|                    |                                                                                                    |                     |   |              | در خواست بررسی مشکلات اموزشی                                                        |
|                    |                                                                                                    |                     |   |              | <u>بدمیل فرم های درخواست و ارزبانی فعالیت- انتخاب</u><br>فعالیت ها و ارائه درخواست  |
|                    |                                                                                                    |                     |   |              | درخواست دفاع                                                                        |
|                    |                                                                                                    |                     |   |              | <u>تابید فعالیتهای پژوهشیی (۱)</u>                                                  |
|                    |                                                                                                    |                     |   |              | تکمیل فرم های درخواست و ارزبانی فعالیت- انتخاب                                      |
|                    |                                                                                                    |                     |   |              | <u>فعالیت ها و ارائه درخواست ارتفاع</u><br>درخواست اخذ درس مطالعه از اد توسط دانشجو |
|                    |                                                                                                    |                     |   |              | درخواست شرکت/ پرداخت هزینه در همایش های                                             |
|                    |                                                                                                    |                     |   |              | <u>عدمی و در دههای امورسی</u><br>درخواست تصویب موضوع و اسانید فعالیتهای             |
|                    |                                                                                                    |                     |   |              | امورشی-بروهشی (۲)                                                                   |
|                    |                                                                                                    |                     |   |              | <u>ثبت و نابید کر ارش عملکرد فعالیتهای اموزشیی</u><br>بتمقشی                        |
|                    |                                                                                                    |                     |   |              | <u>شت درخواست مهمانی</u>                                                            |
|                    |                                                                                                    |                     |   |              | <u>درخواست اعتبار بژوهشمی</u>                                                       |
|                    |                                                                                                    |                     |   |              | <u>گروهیندی صفحه شخصی اسانید</u>                                                    |
|                    |                                                                                                    |                     |   |              | درخواست فرصت فطالعاتنى                                                              |
|                    |                                                                                                    |                     |   |              | <u>درخواست ثبت مجله جدید</u>                                                        |
|                    |                                                                                                    |                     |   |              | <u>درخواست ثبت همایش</u>                                                            |
|                    |                                                                                                    |                     |   |              | <u>تدریس و فعالیتهای آموزشی اساتید (۱)</u>                                          |
|                    |                                                                                                    |                     |   |              | <u>تکمیل فرم های درخواست و ارزبایی فعالیت-تیدیل</u>                                 |
|                    |                                                                                                    |                     |   |              | وصعیت استخدامی<br>تکمیل فرم های درخواست و ارزبایی فعالیت- انتخاب                    |
|                    |                                                                                                    |                     |   |              | فعالیت ها و ارائه درخواست ارتقاء اساتید پژوهشی                                      |